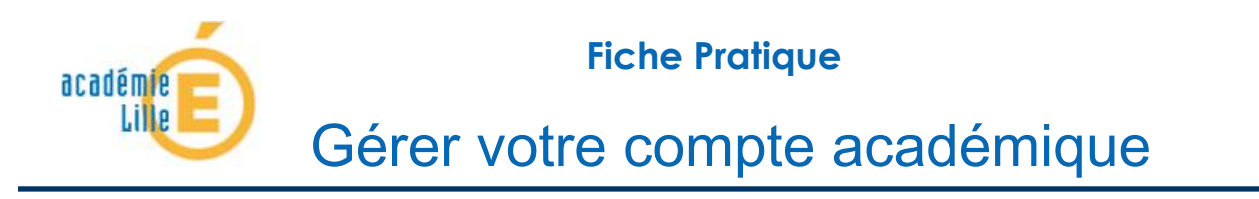

# COMMENT RÉCUPÉRER VOTRE IDENTIFIANT

### INTRODUCTION

Chaque personnel de l'académie possède un IDentifiant Unique (UID). Cet identifiant, couplé à un mot de passe, permet de s'identifier sur la plupart des applications web : Iprof, Eduline, SOGo, Sympa... Si vous voulez connaître cet identifiant où si l'avez tout simplement égaré, il existe un moyen de le récupérer.

## Connaître votre identifiant

| Pour accéder au Portail [EDULine] : <u>https://eduline.ac-li</u><br>Cliquez sur l'image <b>[Personnel Éducation Nationale]</b> . | lle.fr/                      |  |
|----------------------------------------------------------------------------------------------------|------------------------------|--|
| Dans la barre , en haut, à droite, cliquez sur [ <b>Se connecter</b> ]                                                           |                              |  |
|                                                                                                    | Se connecter                 |  |
|                                                                                                    | Identifiant                  |  |
|                                                                                                    | 🖉 mot de passe               |  |
|                                                                                                    | Connexion                    |  |
|                                                                                                    | Aide                         |  |
|                                                                                                    | Changer de mot de passe      |  |
| Sélectionnez [ <b>Rechercher votre identifiant</b> ]                                                                             | Mot de passe perdu           |  |
|                                                                                                    | Rechercher votre identifiant |  |
|                                                                                                    | Autre problème               |  |

Sur cette nouvelle page, un formulaire permettant la récupération de votre identifiant est disponible :

| Votre NUMEN en majuscule:                        |      |
|--------------------------------------------------|------|
| Nom:                                             |      |
| Prénom:                                          |      |
| Date de Naissance:<br>( de la forme 10/01/1964 ) |      |
| Enve                                             | oyer |

Remplissez en premier lieu **votre NUMEN**<sup>1</sup> en majuscule (**qui est une donnée confidentielle**), puis votre nom, votre prénom et enfin votre date de naissance. Une fois les champs complétés cliquez sur **[Envoyer]**. Si vos informations sont exactes, votre identifiant ainsi que votre adresse électronique vont s'afficher.

# COMMENT RÉINITIALISER/CHANGER VOTRE MOT DE PASSE

# INTRODUCTION

La plupart des applications de l'académie sont sécurisées par un couple identifiant et mot de passe. Il peut arriver d'égarer son mot de passe, dans ce cas une réinitialisation du mot de passe est nécessaire.

Par défaut, s'il n'a pas été changé, le mot de passe d'un compte académique personnel est le NUMEN<sup>2</sup> de la personne. Il est possible – et grandement recommandé – de le changer.

Réinitialisez votre mot de passe

Pour accéder au Portail [EDULine] sa: <u>https://eduline.ac-lille.fr/</u>

Cliquez sur l'image [Personnel Éducation Nationale].

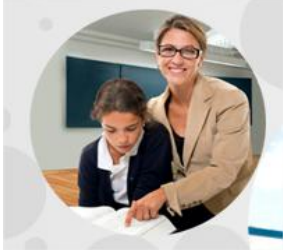

| Dans la barre , en haut, à droite, cliquez sur [ <b>Se connecter</b> ] |                              |  |
|------------------------------------------------------------------------|------------------------------|--|
|                                                                        | Se connecter                 |  |
|                                                                        | Identifiant                  |  |
|                                                                        | mot de passe                 |  |
|                                                                        | Connexion                    |  |
|                                                                        | Aide                         |  |
| Sélectionnez <b>[Mot de passe perdu]</b>                               | Changer de mot de passe      |  |
|                                                                        | Mot de passe perdu           |  |
|                                                                        | Rechercher votre identifiant |  |
|                                                                        | Autre problème               |  |

Sur cette fenêtre, vous allez pouvoir réinitialiser votre mot de passe par votre NUMEN.

<sup>&</sup>lt;sup>1</sup>Le NUMEN est votre identifiant Éducation Nationale. Si vous l'avez égaré, vous pouvez vous le procurer auprès de votre gestionnaire au Rectorat (Personnels administratifs et enseignants du 2ème degré) ou à l'inspection académique (Enseignants du 1er degré). Les enseignants du public ont la possibilité également de faire cette demande via I-Prof. <sup>2</sup>Le NUMEN est votre identifiant Éducation Nationale. Si vous l'avez égaré, vous pouvez vous le procurer auprès de votre gestionnaire au Rectorat (personnels administratifs et enseignants du 2ème degré) ou à la DSDEN de votre département (enseignants du 1er degré). Les enseignants du public ont la possibilité également de faire cette demande via I-Prof.

| Votre NUMEN en majuscules:<br>( de la forme 09X1234567XYZ ) |     |
|-------------------------------------------------------------|-----|
| Nom Usuel:                                                  |     |
| Date de Naissance:<br>( de la forme 10/01/1964 )            |     |
| Envo                                                        | yer |

Renseignez le formulaire avec votre NUMEN en majuscule (qui est une donnée confidentielle), votre nom ainsi que votre date de naissance. Une fois les champs renseignés cliquez sur [Envoyer]. Si les champs ont été correctement renseignés, un message vous indique que votre mot de passe a été réinitialisé et qu'il est conseillé d'en changer (manipulation décrite dans le prochain paragraphe).

Bonjour Yoann Delattre, La modification de votre mot de passe est à présent votre NUMEN en majuscules.

Nous vous conseillons de changer ce mot de passe par un qui vous est plus personnalisé.

| Pour accéder au Portail [EDULine] : <u>https://eduline.ac-lille.fr</u> |                                                                                                    |
|------------------------------------------------------------------------|----------------------------------------------------------------------------------------------------|
| Cliquez sur l'image <b>[Personnel Éducation Nationale]</b> .           |                                                                                                    |
| Dans la barre , en haut, à droite, cliquez sur [ <b>Se connecter</b> ] | Se connecter                                                                                                    |
|                                                                        |                                                                                                    |
|                                                                        |                                                                                                    |
|                                                                        | Mot de passe                                                                                                    |
|                                                                        | Connexion                                                                                                    |
|                                                                        |                                                                                                    |
|                                                                        | Aide                                                                                                    |
| Sélectionnez [Changer de mot de passe]                                 | Aide<br>Changer de mot de passe                                                                                                    |
| Sélectionnez [Changer de mot de passe]                                 | Aide<br>Changer de mot de passe<br>Mot de passe perdu                                                                                                |
| Sélectionnez [Changer de mot de passe]                                 | Aide<br>Changer de mot de passe<br>Mot de passe perdu<br>Rechercher votre identifiant                                                                |
| Sélectionnez [Changer de mot de passe]                                 | Aide   Changer de mot de passe   Mot de passe perdu   Rechercher votre identifiant   Autre problème                                                  |
| Sélectionnez [Changer de mot de passe]                                 | Aide   Changer de mot de passe   Mot de passe perdu   Rechercher votre identifiant   Autre problème   Identifiant :   cdupont   ot de passe actuel : |

Sur la nouvelle page, renseignez les différents champs du formulaire avec votre NUMEN, votre nom et votre date de naissance.

| Votre NUMEN en majuscules:                       |  |
|--------------------------------------------------|--|
| Nom:                                             |  |
| Date de Naissance:<br>( de la forme 10/01/1964 ) |  |

Saisissez à présent votre nouveau mot de passe. Attention à bien respecter les instructions concernant la création de ce nouveau mot de passe (a minima 8 caractères, une lettre minuscule, une lettre majuscule et un chiffre).

| Saisissez votre nouveau mot de passe : |  |
|----------------------------------------|--|
| Confirmez votre nouveau mot de passe:  |  |

Si vous avez bien renseigné tous les champs et que vous respectez la politique de sécurité, un message vous indique que votre mot de passe a bien été changé.

# COMMENT ACCÉDER À VOTRE MESSAGERIE À PARTIR D'EDULINE

## INTRODUCTION

Le Portail Intranet Académique Eduline intègre un accès à un panel d'applications. Parmi ces applications, vous pouvez trouver SOGo qui est un client de messagerie Web. En vous connectant à ce dernier, vous aurez accès à l'ensemble de votre messagerie académique.

### Accédez à votre messagerie

Pour accéder au Portail [EDULine] : https://eduline.ac-lille.fr/

Cliquez sur l'image [Personnel Éducation Nationale].

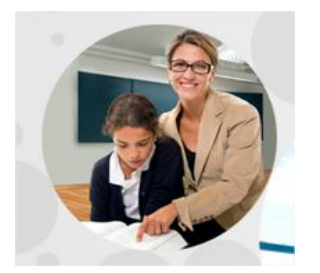

Connectez-vous grâce au champs **[identifiant]** et **[Mot de passe]** situés en haut de la page. N'oubliez pas de cliquer sur **[Connexion]**.

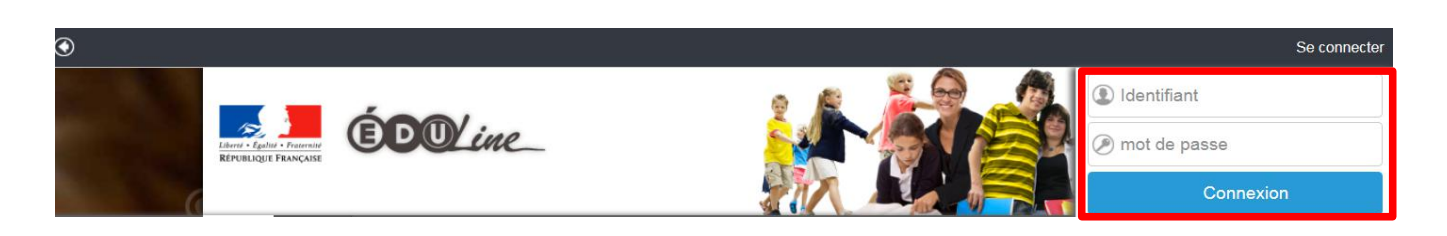

Une fois connecté sur le portail [EDULine], cliquez sur [Applications] situé en haut à gauche.

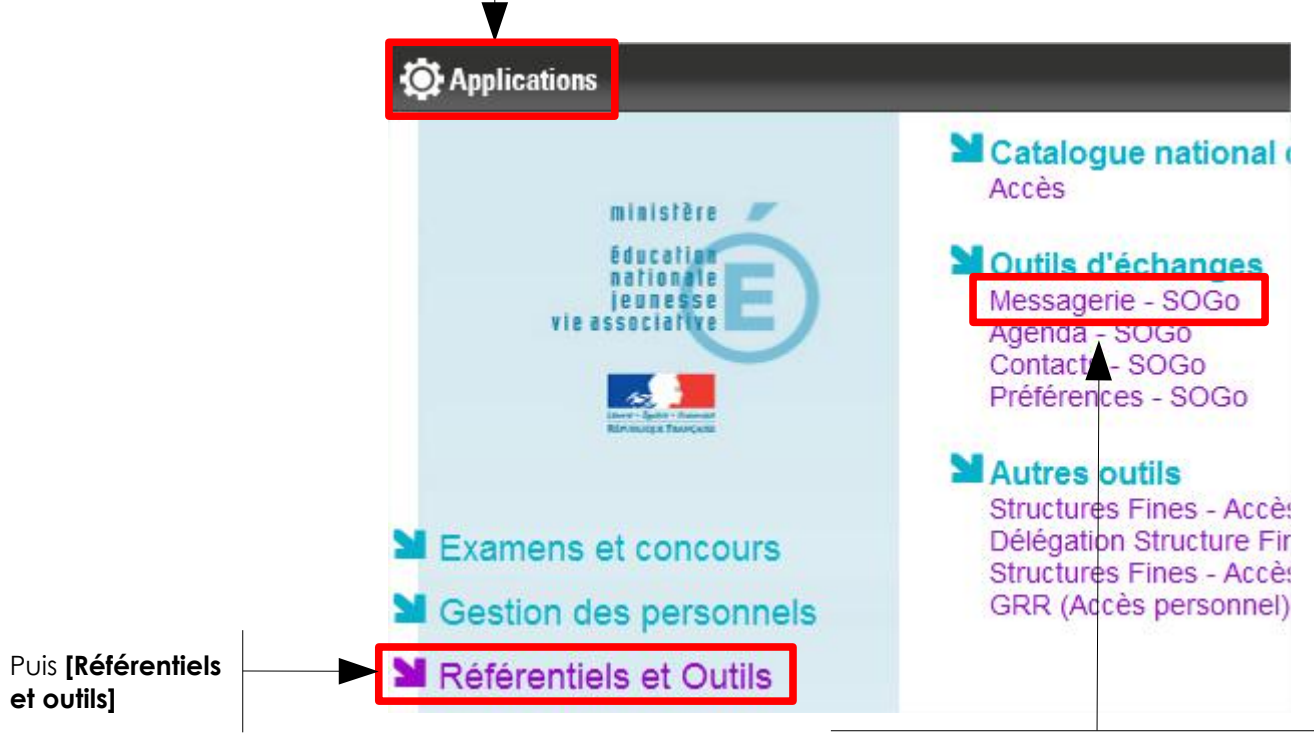

Et enfin cliquez sur [Messagerie - SOGo]